Департамент экономического развития Костромской области

Порядок заполнения отчетов о ходе реализации региональных проектов в подсистеме управления национальными проектами «Электронный бюджет»

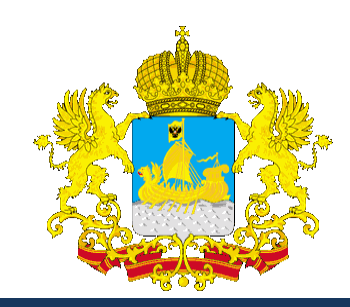

## Вход в подсистему управления национальными проектами

| Электрон                                      | НЫЙ БЮДЖЕТ<br>При обращении будьте готови                                        | оддержка<br>ы назвать Снилс |
|-----------------------------------------------|----------------------------------------------------------------------------------|-----------------------------|
| Попо                                          |                                                                                  |                             |
| Поиск                                         | 2<br>Подсистема управления национальными проектами                               | Рабочи                      |
| 🔀 Настройки                                   | Па Согласование документов                                                       | Па Соглас                   |
| Системные справочники                         |                                                                                  |                             |
| 🐻 Бюджетная классификация                     | Согласование документов субъектов РФ                                             | 📳 Соглас                    |
| Соглашения                                    | Согласование предложений по внесению изменений в паспорт проекта<br>субъектов РФ | 📳 Соглас                    |
| Информация для размещения<br>на ЕПБС          | В Согласование паспортов и вопросов                                              |                             |
| В Межбюджетные трансферты                     |                                                                                  |                             |
| Подсистема управления национальными проектами |                                                                                  |                             |
| 🛃 Техническая поддержка                       |                                                                                  |                             |
| Формирование приложений и<br>материалов к ФЗ  |                                                                                  |                             |

#### Переход в паспорт регионального проекта

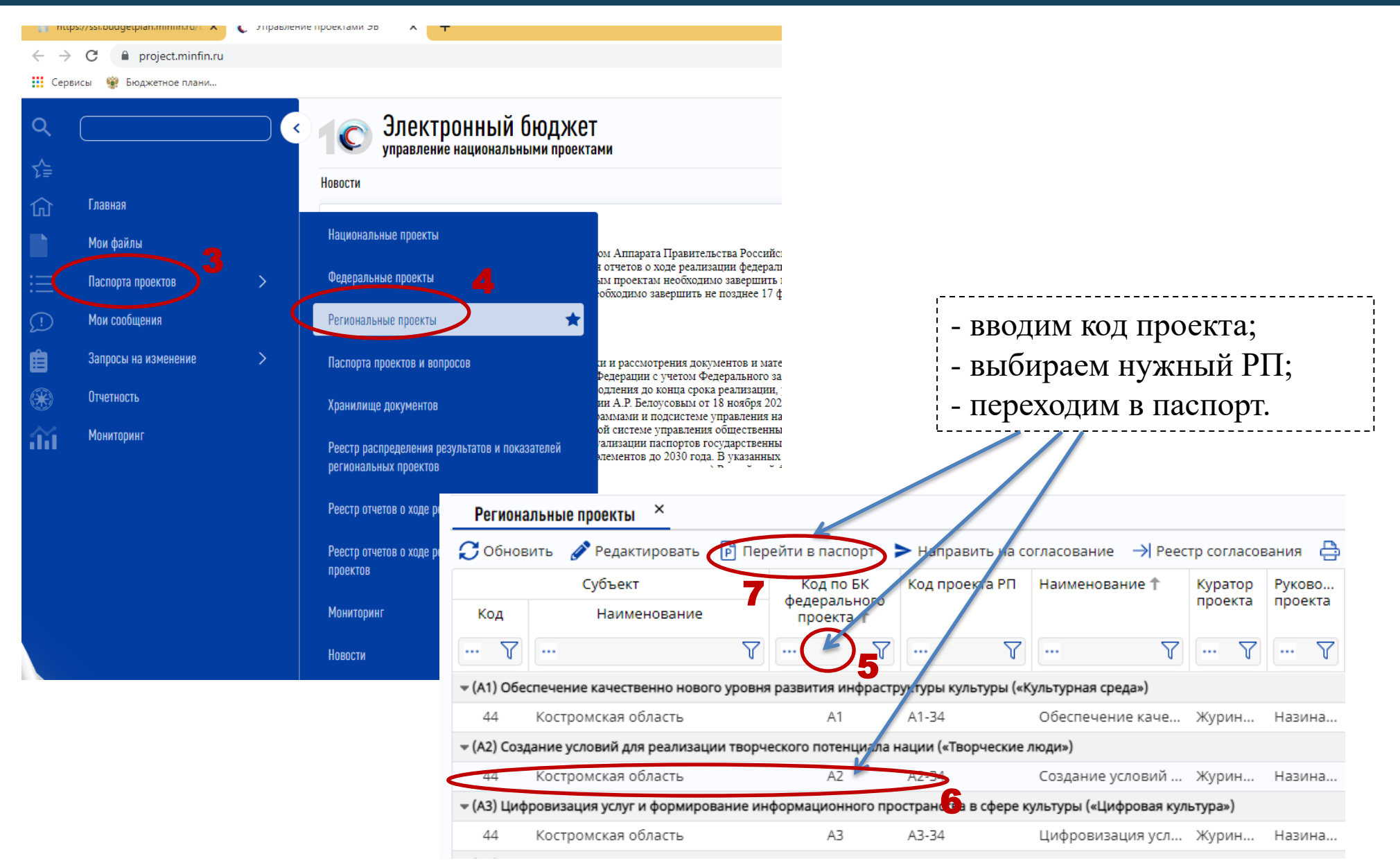

#### Предзаполнение информации для отчета по региональному проекту

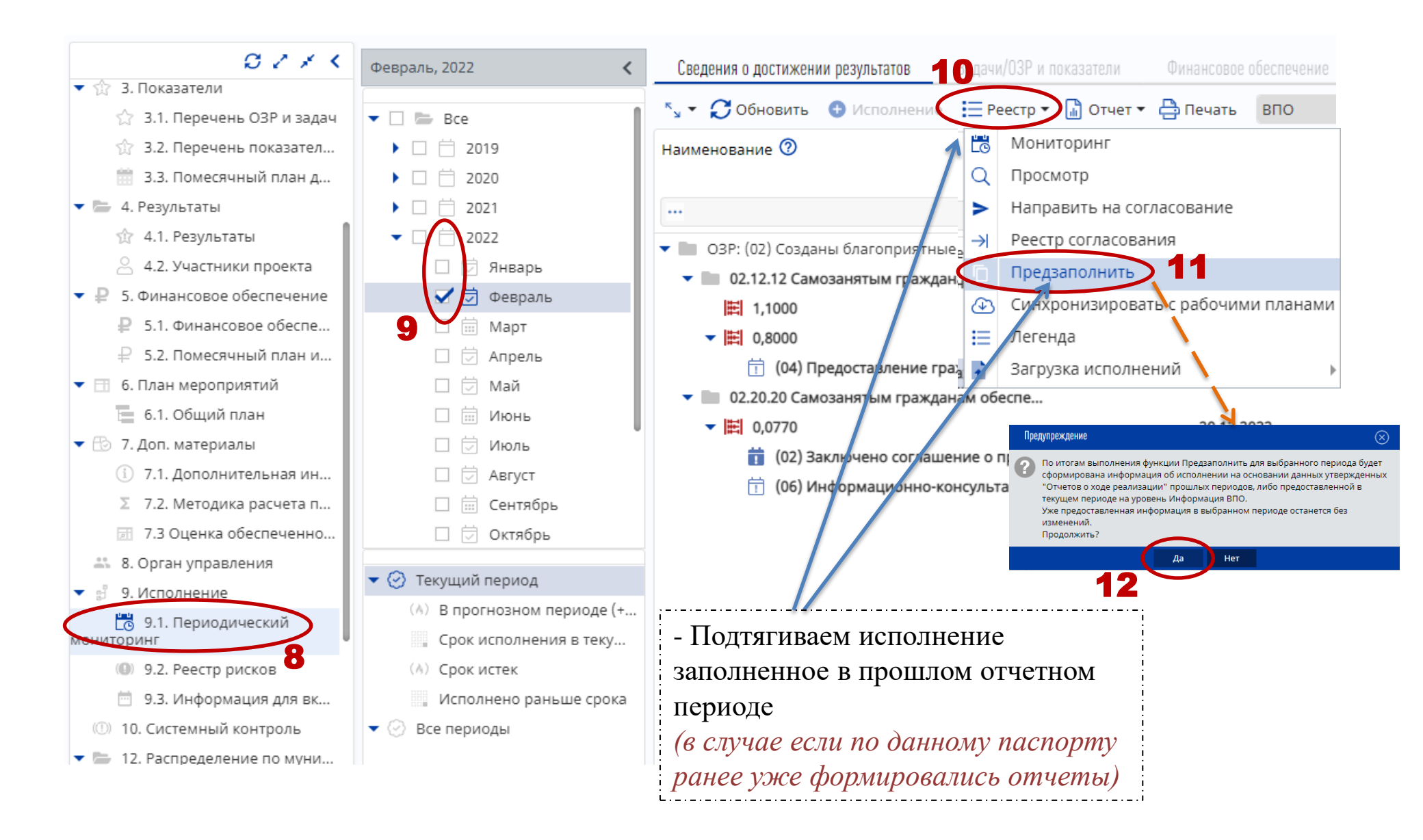

## Заполнение контрольных точек регионального проекта

| Сведения о достижении результатов Задачи/ОЗ                                                                   | и показатели Финанс                                 | совое обеспе                                                                      |                                                           |                              | - Результат                     |                    |
|----------------------------------------------------------------------------------------------------|-----------------------------------------------------|-----------------------------------------------------------------------------------|-----------------------------------------------------------|------------------------------|---------------------------------|--------------------|
| 🍾 🕶 🎧 Обновите 😗 Исполнение 🗦 Реест                                                                           | о 👻 🔓 Отчет 👻 📇 Печа                                | ать ВПО                                                                           |                                                           | 18-1                         | -<br>1 - Значение рез           | зультата           |
| Наименование 💿                                                                                                | План                                                |                                                                                   |                                                           |                              |                                 |                    |
| · · · · · · · · · · · · · · · · · · ·                                                                         | Дата начала Да<br>7 = 7 =                           | ата оконча                                                                        |                                                           | !<br>(                       | -Контрольны                     | е точки            |
| <ul> <li>ОЗР: (02) Созданы благоприятные условия </li> </ul>                                                  |                                                     |                                                                                   |                                                           |                              | (KT)                            |                    |
| <ul> <li>02.12.12 Самозанятым гражданам обесп</li> <li>1,1000</li> </ul>                                      | Исполнение КТ значения                              | я результата                                                                      |                                                           |                              |                                 |                    |
| ▼ ■ 0,8000                                                                                                    | <b>В</b> Сохранить <b>В</b> Сохр                    | ранить и закрыть  🛱 Открыть КТ                                                    |                                                           |                              |                                 |                    |
| (04) Предоставление гражданам<br>применяющим «Налог на профессиональный дох<br>микрозаймов по льготной ставке | Сведения Риски                                      | Сведения о реализации КТ объектов резул                                           | ьтата                                                     |                              |                                 |                    |
| <ul> <li>02.20.20 Самозанятым гражданам обесп</li> </ul>                                                      | Наименование результ                                | ата:                                                                              |                                                           |                              |                                 |                    |
| ▼ ■ 0,0770                                                                                                    | Самозанятым граждан                                 | ам обеспечено предоставление комплекса                                            | а информационно-консультацио                              | онных и образовательных услу | г организациями инфраструкту    | ры поддержки мало  |
| 10 2 которы о пре                                                                                             | Наименование КТ:<br>Заключено соглашени             | е о предоставлении субсидии юридическо                                            | му (физическому) лицу (соглаш                             | ение о предоставлении субсид | ии юридическому (физическом     | у) лицу включено в |
| -                                                                                                    | Год: Месяц:                                         | Значение (план): Зна                                                              | иание (факт):                                             | нта исполнения:              | Информаці                       | ионная система(ист |
|                                                                                                    | 2022 Феврал                                         | пь О 🚺                                                                            | С Информац                                                | ия ВПО                       | ✓ × Департаме                   | ант экономического |
| - ! Если KT                                                                                                   | Дата достижения (план                               | ): Дата исполнения: Просрочка:                                                    |                                                           | Тип исполнения:              | Информация о достижении:        |                    |
| выполненя                                                                                                    | 20.04.2022                                          |                                                                                   |                                                           | прогноз                      | вработе                         |                    |
|                                                                                                    | Подтверждающие сведе                                | ения Документы - основани 🔾                                                       |                                                           |                              |                                 |                    |
| ооязательно                                                                                                   | 💭 Обновить 🛛 🕒 Доб                                  | бавить из документов основании ( 🕀 Доб                                            | авить 🥃 Удалить                                           |                              |                                 |                    |
| добавляем                                                                                                    | Наименование                                        |                                                                                   | Номе до умента                                            | Дата документа               | Вид документа                   |                    |
| полтвержлающий                                                                                                |                                                     | $\nabla$                                                                          |                                                           | = 7                          | ··· 7                           | Файл               |
| документ                                                                                                    | Соглашение о пре                                    | едоставлении субсидии юридическому (ф                                             | 20-2021-53291                                             | 31.03.2021                   | Соглашение                      |                    |
| <u>-</u> i                                                                                                    | Стр.<br>Дополнительные сведе<br>раключение соглашен | 1 из 1 → ) Записей 50 • × 3<br>ения:<br>вия о предоставлении субсидии ГАУ "Агенто | Записи с 1 по 1, всего 1<br>ство инвестиций и развития пр | едпринимательства Костромск  | ой области" планируется в 1 ква | артале 2022 года.  |

## Добавление подтверждающего документа

| Подтверждающие                    | документы                         |                                         |        | [] ⊗        |              |             |               |                 |              |            |             |          |                      |            |
|-----------------------------------|-----------------------------------|-----------------------------------------|--------|-------------|--------------|-------------|---------------|-----------------|--------------|------------|-------------|----------|----------------------|------------|
| 🐻 Сохранить 🚦                     | Сохранить и закрыть               |                                         | I      | 🗙 Закры     | пь           |             |               |                 |              |            |             |          |                      |            |
| 🗌 Проект                          |                                   |                                         |        |             |              |             |               |                 |              |            |             |          |                      |            |
| Вид документа:                    |                                   | Наименование иного вида документ        | ra:    |             |              |             |               |                 |              |            |             |          |                      |            |
| Соглашение                        | ()×                               |                                         |        |             |              |             |               |                 |              |            |             |          |                      |            |
| Принявший орган(                  | необходимо указать в родительном  | падеже):                                |        |             |              |             |               |                 |              |            |             |          |                      |            |
| Лепартамент экон                  | омического развития Костромской с | области                                 | М      | сполнонио К | Гананана ра  |             |               |                 |              |            |             |          |                      |            |
| Номер документа:                  |                                   | цата документа:                         |        |             | Сохран       | аулыата     |               |                 |              |            |             |          |                      |            |
| 20-2021-33231/1                   |                                   | 03.02.2022                              | n<br>N | ропоция     | Риски        |             |               |                 | V//LT2T2     |            |             |          |                      |            |
| Наименование:<br>Дополнительное о | соглашение к Соглашению предоста  | влении из бюджета Костромской об        | Наи    | менование   | е результата | 20          | то реализации | KI OUDEKIOD PC3 |              |            |             |          |                      |            |
| Документ для сл                   | ужебного использования            |                                         | Car    | иозанятым   | гражданам    | обеспечен   | ю предостав   | ление комплек   | са информа.  | ционно-к   | онсультацио | нных и ( | образовательных услу | г организа |
| Columna:                          | ,                                 |                                         | Наи    | менование   | e KT:        |             |               |                 |              |            |             |          | 6                    |            |
|                                   | (заполняется в сл                 | <i>учае ее наличия)</i>                 | Год    | спючено со  | Месяц:       | предостав   | Значение      | (план): Зн      | начение (фак | ескому)л   | Тип докумен | та испол | лнения:              | ии юридич  |
| Файл:                             | Ĺ.\                               | , , , , , , , , , , , , , , , , , , , , | 202    | 22          | Февраль      |             | 0             | 0               | )            | \$         | Информаци   | ія ВПО   |                      |            |
| Дополнительное о                  | соглашение по I2 (самоз) 2022.pdf |                                         | Дат    | а достижен  | ия (план):   | Дата испо   | лнения:       | Просрочк        | a:           |            |             |          | Тип исполнения:      | Инфор      |
|                                   |                                   |                                         | 20.    | 04.2022     |              | 03.02.202   |               |                 |              |            |             |          | Факт                 | Выпол      |
|                                   |                                   |                                         | 0      | Обновить    | Добаві       | ить из доку | ументов осно  | ований 🔂 До     | обавить 😑    | Удалиты    | 5           |          |                      |            |
|                                   |                                   |                                         | Ē      | Наимено     | вание        |             |               |                 | Номер д      | окумента   | 9           | Дата до  | окумента             | Вид док    |
|                                   |                                   |                                         |        | •••         |              |             |               | 7               | <b>7</b>     |            | Y           | =        | Y                    |            |
|                                   |                                   |                                         |        | Соглашен    | ние о предос | тавлении    | субсидии юр   | идическому (ф   | 20-2021-5    | 53291      |             | 31.03.2  | 021                  | Соглаше    |
|                                   |                                   |                                         |        | дополни     | TENBROE CON  | ашениек     | соглашения    | предоставлен    | 20-2021      | 5525171    |             | 05.02.2  | 022                  | соглаше    |
|                                   |                                   |                                         |        |             |              |             |               |                 |              |            |             |          |                      |            |
|                                   |                                   |                                         | F      | 3 44 4      | Стр. 1       | из 1 🗕      | )) Запи       | сей 50 💙 🗙      | Записи с 1 п | ю 2, всего | 2           |          |                      |            |
|                                   |                                   |                                         | Дог    | олнительн   | ые сведени:  | я:          |               |                 |              |            |             |          |                      |            |

Заключение соглашения о предоставлении субсидии ГАУ "Агентство инвестиций и развития предпринимательства Костромской области

### Заполнение значения результата по региональному проекту

| Сведения о достижении результатов                                                                                                    | Задачи/ОЗР и г                                                                                 | токазатели        | Финансов  | вое обеспечен | ие                            |
|----------------------------------------------------------------------------------------------------|------------------------------------------------------------------------------------------------|-------------------|-----------|---------------|-------------------------------|
| 🔩 👻 🧭 Обновить 🕕 Исполнен                                                                                                    | ие 🔚 Реестр 🕶                                                                                  | 🔓 Отчет 🔻         | 🕂 合 Печат | впо           |                               |
| Наименование 💿 🦅                                                                                                    |                                                                                                |                   | План      |               |                               |
|                                                                                                    |                                                                                                | Дата нач          | ала Дат   | а окончани    | я                             |
|                                                                                                    | Y                                                                                              | =                 | 7 =       | T.            | 7                             |
| 🕶 🖿 ОЗР: (02) Созданы благоприят                                                                                                    | ные условия д                                                                                  |                   |           |               |                               |
| 🔻 📗 02.12.12 Самозанятым граж                                                                                                    | кданам обеспе                                                                                  |                   |           |               |                               |
| 1,1000                                                                                                    |                                                                                                |                   | 20.1      | 2.2021        |                               |
| ▼                                                                                                    |                                                                                                |                   | 20.1      | 2.2022        |                               |
| 📅 (04) Предоставление                                                                                                    | гражданам пр                                                                                   |                   | 20.0      | 3.2022        |                               |
| 02.20.20 самозанятым граж<br>обеспечено предостивление комплеи<br>информационно-консультационных<br>образовательни суслу организация<br>инфраструктуры подде! Кы малого и<br>предпринимательства и федеральны<br>развития (центрами компетенций) в<br>онлайн форматах (количество самоз<br>о одиминих истора о тохи месте осамоз | кданам<br>кса<br>и<br>и среднего<br>ими институтами<br>оффлайн и<br>анятых граждан,<br>исолима |                   |           |               | Информа<br>Сохран<br>Сволоции |
| программы обучения)                                                                                                    | ш сдш г лл                                                                                     |                   |           |               |                               |
| ▼  ■ 0,0770                                                                                                    |                                                                                                |                   | 20.1      | 2.2022        | Код:                          |
| (02) Заключено согла<br>(02) сосла                                                                                                    | ашение о пред                                                                                  |                   | 20.0      | 4.2022        | 20                            |
| 👖 (06) Информационно                                                                                                    | о-консультаци                                                                                  |                   | 20.0      | 3.2022        | Год:                          |
|                                                                                                    |                                                                                                |                   |           |               | 2022                          |
|                                                                                                    |                                                                                                |                   |           |               |                               |
|                                                                                                    |                                                                                                |                   |           |               | Базовое зн                    |
| ·                                                                                                    |                                                                                                | • - • - • - • - • |           | :             | 0                             |
| - Обращаем                                                                                                    | вниман                                                                                         | ие, чт            | го в      |               | Значения                      |
| статус отчет                                                                                                    | а в отче                                                                                       | тном              |           |               | С Обнов                       |
| периоде обяз                                                                                                    | зательн                                                                                        | о дол             | жен       |               |                               |
|                                                                                                    | บดนั่งง                                                                                        | r 1               |           | !             | Г                             |
| I OPLP «OCHOR                                                                                                    | пои»                                                                                           |                   |           | !             |                               |

| - Если все КТ в данном результате заполнены, |
|----------------------------------------------|
| переходим к заполнению значения результата   |

| 🖥 Сохранить   | 🐻 Сохранить и закры     | ть   🔂 Откры | іть результат          |                 |              |                   |
|---------------|-------------------------|--------------|------------------------|-----------------|--------------|-------------------|
| Сведения      | Контрольные точки и мер | оприятия     | Финансовое обеспечение | а Характерист   | ика          |                   |
| (од:          |                         | Наиме        | нование результата:    |                 |              |                   |
| 20            |                         | Самоз        | анятым гражданам об    | еспечено предос | тавление ко  | мплекса информаци |
| од:           | Месяц:                  | Тип ста      | атуса:                 |                 | Тип нараста  | ния:              |
| 2022          | Февраль                 | Основ        | ной                    |                 | Возрастаю    | щий               |
| Значения резу | льтата 24               |              |                        |                 |              |                   |
| 📿 Обновить    | 🖍 Редактировать         | Удалить      |                        |                 |              |                   |
|               | Значение                | Еди          | ница измерения         | Дата достижен   | ия (план)    | Тип исполнения    |
| План          | Факт                    |              |                        |                 |              |                   |
| =             | $\nabla$ =              | Υ            | Y                      | =               | $\mathbf{V}$ |                   |
|               |                         |              |                        |                 |              |                   |

## Заполнение значения результата по региональному проекту

| Форма редактирования Исполн                                                                                                    | ение: Значение результата                                                                                      |                                                                              |                                                                |                                                                 |                                                                          |
|----------------------------------------------------------------------------------------------------|----------------------------------------------------------------------------------------------------|------------------------------------------------------------------------------|----------------------------------------------------------------|-----------------------------------------------------------------|--------------------------------------------------------------------------|
| 🖥 Сохранить  🖥 Сохранит                                                                                                    | ь и закрыть 30                                                                                                 |                                                                              |                                                                |                                                                 |                                                                          |
| Сведения Риски                                                                                                    | Контрольные точки и мероприятия                                                                                | Объекты и КТ объектов                                                        |                                                                |                                                                 |                                                                          |
| Наименование результата:<br>(20) Самозанятым граждана                                                                                      | м обеспечено прелоставление                                                                                    | комплекса информационно-конс                                                 | ультационных и образовательн                                   | ых услуг организациями инфра                                    |                                                                          |
| Значение(план):                                                                                                    | Значение(факт): 3                                                                                              | енне(прогноз) на конец года:                                                 | Тип документа исполнения:                                      |                                                                 |                                                                          |
| Дата достижения (план):<br>20.12.2022                                                                                                    | Дата исполнения: П<br>20.12.2022 27                                                                            | росрочка:                                                                    | информация вно                                                 |                                                                 | <ul> <li>Необходимо добавить</li> <li>подтверждающий</li> </ul>          |
| Информация о достижении:<br>В работе                                                                                                    | Статус исполнения:<br>Отсутствие отклонений                                                                    |                                                                              |                                                                |                                                                 | документ содержащий в                                                    |
| Комментарий:<br>В работе.Информация по зн<br>результата, на ежекварталы<br>перечень мероприятий и на<br>Предоставлена информация           | ачению результата представле<br>юй основе подкрепляется пояс<br>правления расходования субс<br>і : 0 из 0.077. | ена по данным ГАУ "Агентство ине<br>снительная записка, с комментар<br>идии. | зестиций и развития предприни<br>иями о проводимой работе. Зна | имательства Костромской облас<br>ачение на отчетную дату являст | себе информацию:<br>о ходе исполнения<br>результата РП;<br>подтверждение |
| Дополнительные сведения:<br>Информация по значению р<br>ежеквартальной основе под<br>кероприятий и направления<br>Подтверждающие документь | езультата представлена по дан<br>креплянся пояснительная зап<br>а расходого субсидии.                          | ным ГАУ "Агентство инвестиций<br>иска, с комментариями о проводі             | и развития предпринимательст<br>имой работе. Значение на отчет | ва Костромской области". В цел<br>гную дату является оценочным. | значения результата на отчетную дату                                     |
| 📿 Обновить 🛛 👩 Добавить                                                                                                    | 🔊 🖉 Редактировать 🛛 😑 Уда                                                                                      | лить                                                                         |                                                                |                                                                 |                                                                          |
| Наименование                                                                                                    | 29                                                                                                    | Номер документа                                                              | Дата документа<br>= 🏹                                          | Вид документа                                                   |                                                                          |
|                                                                                                    |                                                                                                    |                                                                              |                                                                |                                                                 |                                                                          |

#### Заполнение рисков в исполнении результатов и КТ

- Если ваша КТ, показатель или результат не выполнен в установленные сроки, необходимо заполнить **РИСК!** (для отправки риска на согласование далее см.слайд 15)

| Сведения                   | Риски          | Сведения о реализации КТ о     | та                                                                                                    |
|----------------------------|----------------|--------------------------------|----------------------------------------------------------------------------------------------------|
| Наименован                 | ие результата: |                                | закрыть 📅 Открыть КТ                                                                                                    |
| Самозаняты                 | м гражданам (  | обеспечено предоставлени       | Для отправки на согласование информации необходимо указать Риски                                                                              |
| Наименован                 | ие КТ:         |                                | Данные контрольной точки изменены! Необходимо сохранить форму исполнения КТ                                                                   |
| Информаци                  | онно-консульт  | ационные и образователь        | здения о реализации КТ объектов результата                                                                                                    |
| Год:                       | Месяц:         | Значение (план                 |                                                                                                    |
| 2022                       | Февраль        | 0                              | ·                                                                                                    |
| Дата достиже<br>20.03.2022 | ения (план):   | Дата исполнения:<br>20.04.2022 | <ul> <li>При заполнении даты исполнения позже планового<br/>срока, появляется уведомление о необходимости</li> <li>заполнить риски</li> </ul> |

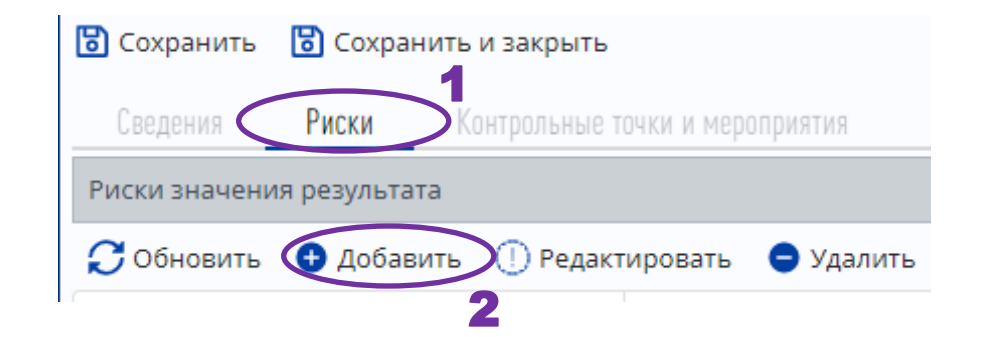

- ! Риски КТ, показателя и результата, заполняются аналогично

## Заполнение рисков в исполнении результатов и КТ

| Риск КТ                                                                                                    |                             |
|----------------------------------------------------------------------------------------------------|-----------------------------|
| 🔀 Сохранить и закрыть 🔀 Сохранить и закрыть                                                                 |                             |
| Сведения                                                                                                    |                             |
| Контрольная точка:                                                                                          | - для редактирования        |
| Информационно-консультационные и образовательные услуги в оффлайн и онлайн форматах для самозанятых граждан | нижней части формы рисков   |
|                                                                                                    | / необходимо предварительно |
| Паименование.                                                                                               | «сохранить»                 |
| П Риск снят                                                                                                 |                             |
| 5                                                                                                    |                             |
| Причина возникновения:                                                                                      |                             |
|                                                                                                    |                             |
| Последствия наступления                                                                                     | Dr. 6                       |
| Ожидаемая дата:                                                                                             | - Выбираем Гили несколько   |
| 6 20.03.2022                                                                                                | вариантов                   |
| Последствия наступления:                                                                                    |                             |
|                                                                                                    |                             |
|                                                                                                    | ······                      |
| Зона полномочий для решения: Статус:                                                                        | - Какие меры приняты для    |
| Руководитель проекта наличие некритических отклонении                                                       | снижения и (или)            |
| Принятые меры                                                                                               | устранения возникнувшего    |
|                                                                                                    | риска                       |
|                                                                                                    | L.Z                         |
| 1 Постихение значений результата региона 01 02 2022                                                         |                             |
|                                                                                                    |                             |

## Заполнение финансового обеспечения результата

# - Если результат РП предполагает наличие денежных средств, в нем заполняется вкладка «ФИНАНСОВОЕ ОБЕСПЕЧЕНИЕ»

| информация оо исполнении результа                                                                                                    |                                                                                                    |                                                                                                 |                                                                                                    |
|----------------------------------------------------------------------------------------------------|----------------------------------------------------------------------------------------------------|-------------------------------------------------------------------------------------------------|----------------------------------------------------------------------------------------------------|
| 🐻 Сохранить 🛛 🐻 Сохранить и за                                                                                                    | крыть   🔂 Открыть результат                                                                                                    | Информация об исполн                                                                            | ении результата(20)Самозанятым гражданам обеспечено предоставление ко02/2022ОсновнойИнформация ВПО                                                                                                    |
| Сведения Контрольные точки и                                                                                                    | мероприятия Финансовое обеспечени                                                                                                    | е Характеристика Сохранить СС                                                                   | кранить и закрыть 📝 Открыть результат                                                                                                    |
| Код:                                                                                                    | Наименование результата:                                                                                                    | Сведения Контро                                                                                 | льные точки и мероприятия финансовое осеспечение зарактеристика                                                                                                    |
| 20                                                                                                    | Самозанятым гражданам об                                                                                                    | беспечено предоставл                                                                            | и оюджета, тыс.руо Распределение по результату                                                                                                    |
| Год: Месяц:                                                                                                    | Тип статуса:                                                                                                    | Тиг                                                                                             | оновить Coxpaнить (O) Риск 🖬 Детализания по СК (2) Справочно                                                                                                    |
| 2022 Февраль                                                                                                    | Основной                                                                                                    | Во Наименование 2                                                                               | Предусмотрено<br>паспортом РП СБР ЛБО Учтенные бюджет:<br>обязательс                                                                                                    |
| Базовое значение:                                                                                                    |                                                                                                    |                                                                                                 |                                                                                                    |
| 0                                                                                                    |                                                                                                    |                                                                                                 |                                                                                                    |
| Значения результата                                                                                                    |                                                                                                    |                                                                                                 | распределенный оста ок, неооходимо распределить по результ                                                                                                    |
|                                                                                                    |                                                                                                    |                                                                                                 |                                                                                                    |
| Собновить У Редактировать<br>- Если пос                                                                                                    | • Удалить<br>сле перерасчета, в во                                                                                                    | ерхней части экрана во                                                                          | зникло предупреждение, необходимо                                                                                                    |
| Обновить Редактировать <ul> <li>Если пос распредел</li> <li>Сведения об исполнении бюджета, та</li> </ul>                                                                                                    | • Удалить<br>сле перерасчета, в во<br>ить денежные средо<br>ыс.руб Распределение по результату                                                                                                    | ерхней части экрана во<br>ства в подкладке «расп                                                | зникло предупреждение, необходимо<br>ределение по результату»                                                                                                    |
| Сведения об исполнении бюджета, т<br>Собновить Сохранить                                                                                                    | • Удалить<br>сле перерасчета, в во<br>ить денежные средс<br>ис.руб Распределение по результату<br>2.6                                                                                                    | ерхней части экрана во<br>ства в подкладке «расп                                                | озникло предупреждение, необходимо ределение по результату»                                                                                                    |
| Сведения об исполнении бюджета, ти<br>Сведения об исполнении бюджета, ти<br>Сведения об исполнении бюджета, ти<br>Собновить Сохранить<br>КБК                                                                                                | • Удалить<br>сле перерасчета, в во<br>ить денежные средс<br>ыс.руб Распределение по результату<br>2.6<br>сбР                                                                                                    | ерхней части экрана во<br>ства в подкладке «расп                                                | озникло предупреждение, необходимо<br>ределение по результату»<br>Учтенные бюджетные обязательства Кассовое исполне                                                                                                    |
| Сведения об исполнении бюджета, ти<br>Сведения об исполнении бюджета, ти<br>Сведения об исполнении бюджета, ти<br>Собновить Сохранить<br>КБК                                                                                                | • Удалить<br>сле перерасчета, в ве<br>ить денежные средс<br>ыс.руб Распределение по результату<br>2.6<br>СБР<br>=                                                                                                    | ерхней части экрана во<br>ства в подкладке «расп                                                | озникло предупреждение, необходимо<br>ределение по результату»<br>Учтенные бюджетные обязательства                                                                                                    |
| Сведения об исполнении бюджета, т<br>Сведения об исполнении бюджета, т<br>Собновить Сохранить<br>КБК<br>140 0412 03 6 15 55272 452                                                                                                    | <ul> <li>Удалить</li> <li>Эле перерасчета, в ве ить денежные средс</li> <li>ыс.руб Распределение по результату</li> <li>2.6</li> <li>СБР</li> <li>СБР</li> <li>72 733,40</li> </ul>                                     | ерхней части экрана во<br>ства в подкладке «расп<br>льо<br>Г<br>12 733,40                       | озникло предупреждение, необходимо<br>ределение по результату»<br>Учтенные бюджетные обязательства<br>Содо О,00                                                                                                    |
| <ul> <li>Обновить Редактировать</li> <li>- Если пос распредел</li> <li>Сведения об исполнении бюджета, то</li> <li>Обновить Сохранить</li> <li>КБК</li> <li>140 0412 03 6 15 55272 452</li> <li>15.19.05 Субъектам МСП обеспечен</li> </ul> | <ul> <li>Удалить</li> <li>Эле перерасчета, в ве ить денежные средс</li> <li>Эле перерасчета, в ве ить денежные средс</li> <li>Эле перерасчета, в ве све све све све све све све све св</li></ul>                        | ерхней части экрана во<br>ства в подкладке «расп<br>льо<br>Г<br>Г<br>(<br>,00                   | озникло предупреждение, необходимо<br>ределение по результату»<br>Учтенные бюджетные обязательства<br>Содо<br>О,00<br>0,00<br>0,00<br>0,00<br>0,00<br>0,00<br>0,00<br>0,0                                                                                                    |
| <ul> <li>Обновить Редактировать</li> <li>- Если пос распредел</li> <li>Сведения об исполнении бюджета, т</li> <li>Обновить Сохранить</li> <li>КБК</li> <li>140 0412 03 6 15 55272 452</li> <li>15.19.05 Субъектам МСП обеспечен</li> </ul>  | <ul> <li>Удалить</li> <li>Эле перерасчета, в ве ить денежные средс</li> <li>мс.руб Распределение по результату</li> <li>2.6</li> <li>СБР</li> <li>СБР</li> <li>Т2 733,40</li> <li>10 предо 0,00</li> <li>2.2</li> </ul> | ерхней части экрана во<br>ства в подкладке «расп<br>льо<br>=<br>72 733,40<br>0,00<br><b>2.3</b> | озникло предупреждение, необходимо<br>ределение по результату»<br>Учтенные бюджетные обязательства<br>=<br>Vuerthank (ассовое исполне<br>=<br>Vuerthank (ассовое исполне<br>=<br>Vuerthank (ассовое исполне)<br>-<br>Vuerthank (accolor)<br>-<br>Vuerthank (accolor)<br>-<br>Vuerthank (acc |

#### Заполнение финансового обеспечения результата

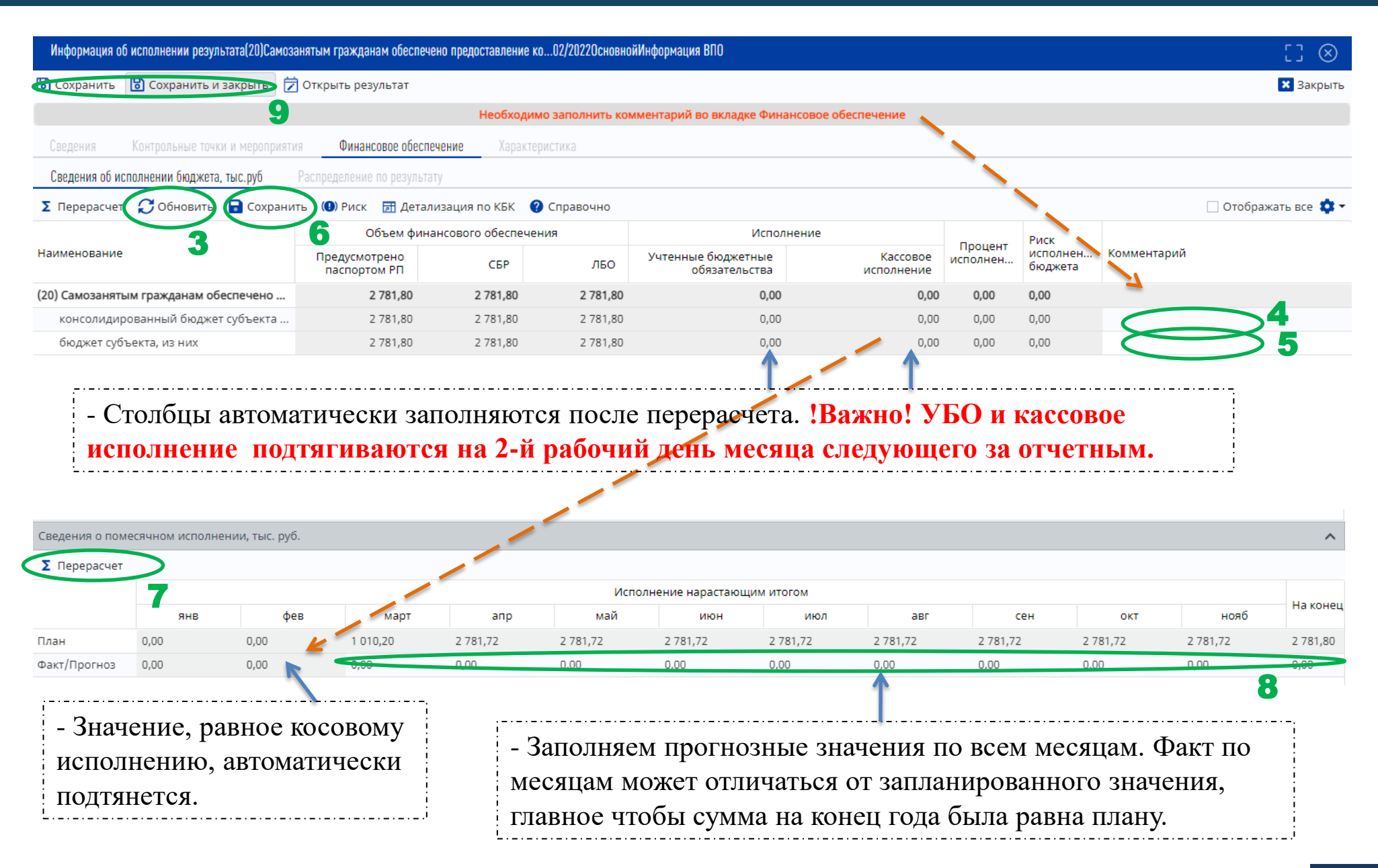

| - Если паспорт                                                                | РП имеет <u>пока</u>                                                        | затели, в отчетах з                                                                     | аполняется вклади                                       | ка «Задачи/ОЗР и пока                                                                                      | азатели»                                                     |
|-------------------------------------------------------------------------------|-----------------------------------------------------------------------------|-----------------------------------------------------------------------------------------|---------------------------------------------------------|----------------------------------------------------------------------------------------------------|--------------------------------------------------------------|
| (happage 2022                                                                 |                                                                             |                                                                                         |                                                         |                                                                                                    |                                                              |
|                                                                               | Сведения о достижени<br>С Обновить Q Пр<br>Н Единица измер<br>(по ОКЕИ)<br> | росмотр СМониторинг Исполения<br>Вазовое значение<br>Значение Дата расчета<br>У = У = У | нение Предзаполнить<br>4 3<br>Январь Февраль<br>= 7 = 5 | - Подтягиваем исполнения<br>прошлом отчетном перио,<br>(в случае если по данному<br>уже формировались отче | е заполненное в<br>де<br><i>паспорту ранее</i><br><i>ты)</i> |
| <ul> <li>Э́Январь</li> <li>Февраль</li> <li>Ш́Март</li> <li>Апрель</li> </ul> | • ОЗР: (02) Созданы бла<br>(1) ТЫС ЧЕЛ<br>2                                 | о,0000 31.12.2019                                                                       | деятельности самозанятыми гр:                           |                                                                                                    | :                                                            |
| Информация об исполнении по                                                   | Казателя                                                                    | - Для т<br>необхо                                                                       | ого, чтобы форма<br>димо предварител                    | была активна для запол<br>ьно нажать «сохранить»<br>[] ⊗                                                   | інения<br>»                                                  |
| Сохранить В Сохранити<br>Сведения <b>Б</b> иски                               | ь и закрыть                                                                 |                                                                                         |                                                         | 🗙 Закрыть                                                                                                  |                                                              |
| Показатель:                                                                   |                                                                             |                                                                                         |                                                         |                                                                                                    |                                                              |
| Количество самозанятых граз                                                   | ждан, зафиксировавших сво                                                   | й статус и применяющих специальн                                                        | ый налоговый режим «Налог на пр                         | офессиональный доход» (НПД), накопленнь                                                                    |                                                              |
| Год:<br>2022 🗸                                                                | Месяц:<br>Х Февраль                                                         | Статус исполнения:                                                                      | Единица измерения:<br>Тысяча человек                    | Тип показателя:<br>Возрастающий                                                                            |                                                              |
| Тип статуса:<br>Основной                                                      |                                                                             | Базовое значение:<br>О                                                                  | Уровень пок<br>ФП                                       | азателя:                                                                                                   |                                                              |
| Информационная система (ис                                                    | точник данных):                                                             |                                                                                         |                                                         |                                                                                                    |                                                              |

Информация об исполнении показателя

| Сохранить        | 🖥 Сохранить и закры   |              |            |                 |           |                    |              |               |
|------------------|-----------------------|--------------|------------|-----------------|-----------|--------------------|--------------|---------------|
| Сведения         | Риски                 | 10           |            |                 |           |                    |              |               |
| 2022             | ✓ X Φer               | зраль        | <b>~</b> > | Отсутствие откл | тонений   | Ть                 | сяча человек | Возрастающ    |
| Тип статуса:     |                       |              | Базовое    | значение:       |           |                    | Уровен       | ь показателя: |
| Основной         |                       |              | 0          |                 |           |                    | ΦП           |               |
| Информационна    | я система (источник д | анных):      |            |                 |           |                    |              |               |
|                  |                       |              |            |                 |           |                    |              |               |
| Месяц            |                       | План         |            |                 | Факт/Прог | ноз                |              | Тип данных    |
| Январь           |                       | 4,1000       |            |                 | 8,1630    |                    |              | Оперативные   |
| Февраль          |                       | 4,2000       |            | (               | 8,1630    | <mark>6</mark> (фа | кт)          | Оперативные   |
| Март             |                       | 4,3000       |            |                 | 8,1630    |                    |              | Оперативные   |
| Апрель           |                       | 4,3000       |            |                 | 8,1630    |                    |              | Оперативные   |
| Май              |                       | 4,4000       |            |                 | 8,1630    |                    |              | Оперативные   |
| Июнь             |                       | 4,5000       |            |                 | 8,1630    |                    |              | Оперативные   |
| Июль             |                       | 4,6000       |            |                 | 8,1630    | 7                  |              | Оперативные   |
| Август           |                       | 4,7000       |            |                 | 8,1630    |                    |              | Оперативные   |
| Сентябрь         |                       | 4,8000       |            |                 | 8,1630    |                    |              | Оперативные   |
| Октябрь          |                       | 4,8000       |            |                 | 8,1630    |                    |              | Оперативные   |
| Ноябрь           |                       | 4,9000       |            |                 | 8,1630    |                    |              | Оперативные   |
| на конец года    |                       | 4,9950       |            |                 | 8 1630    |                    |              | Оперативные   |
| подтверждающи    | е документы           |              |            |                 |           |                    |              | K             |
| С Обновить       | 🔁 Добавить) 🖉 Ред     | актировать 😑 | Удалить    |                 |           |                    |              |               |
| Наименование     | 8                     | Номер доку   | мента Д    | lата документа  | Вид докум | ента               | Файл         | Ссылка        |
| •••              |                       | <b>Y</b>     | Y          | = 7             | •••       | $\bigtriangledown$ | Файл         | •••           |
| Дополнительные с | веления:              |              |            |                 |           |                    |              |               |

- Если ваша КТ, показатель или результат имеет РИСКИ, необходимо сформировать сводную информацию по рискам и направить ее на согласование в РПО.

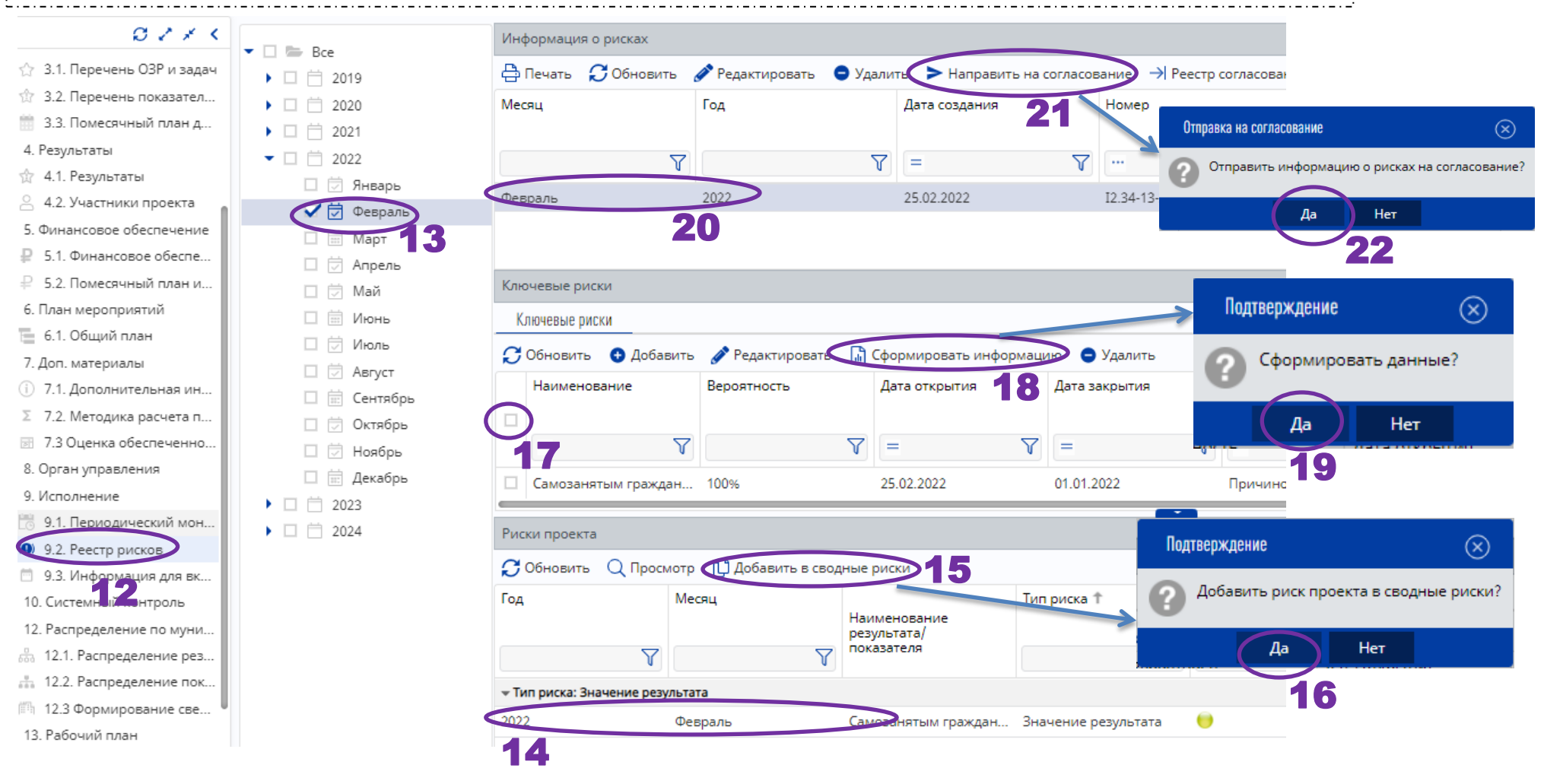

#### Направление на согласование результатов и показателей РП в РПО

| Сведения о достижении результатов       | цачи/ОЗР и | показатели Финансо     | вое обеспечение | Кассовое исполнение по расходам |           |    |
|-----------------------------------------|------------|------------------------|-----------------|---------------------------------|-----------|----|
| 🔩 🕶 🎧 Обновить  🔂 Исполнение            | Реестр 🗸   | 🚺 Отчет 🝷 🚔 Печа       | ть ВПО          |                                 | 😮 Справо  | чн |
| Наименование 🕐 3                        | 2          | Мониторинг 33          |                 | ракт/Прогноз                    | Просрочка | C  |
|                                         | Q          | Просмотр               |                 |                                 |           |    |
|                                         | >          | Направить на согласова | ние             | - 7                             | - 7       |    |
|                                         |            | Реестр согласования    |                 | — U                             |           |    |
| 🔻 📗 ОЗР: (02) Созданы благоприятные усл | лови:      | Предзаполнить          |                 |                                 |           |    |
| 🔻 📗 02.12.12 Самозанятым гражданам      | обес 🕢     | Синхронизировать с ра  | бочими планам   | и                               |           |    |
| <b>H</b> 1,1000                         | :=         | Легенда                |                 |                                 | 0         | ŀ  |
| ▼ 🔣 0,8000                              | a 🖡        | Загрузка исполнений    |                 | ۱.                              | 0         | C  |
| 📋 (04) Предоставление гражда            | анам пр    | 20.0                   | 03.2022         | _                               | 0         | C  |
| 🔹 🔲 02.20.20 Самозанятым гражданам      | опеспе     |                        |                 |                                 |           |    |
| ✓ Ⅰ ■ 0,0770                            | 31         | 20.1                   | 12.2022         | 20.12.2022                      | 0         | C  |
| 前 (02) Заключено соглашение             | е о пред   | 20.0                   | 04.2022         | 03.02.2022                      | 0         | C  |
| 📋 (06) Информационно-консу.             | льтаци     | 20.0                   | 03.2022         | 20.03.2022                      | 0         | C  |

- После того, как все КТ и значения, финансирование (если есть) в результате заполнены, направляем на согласование в РПО

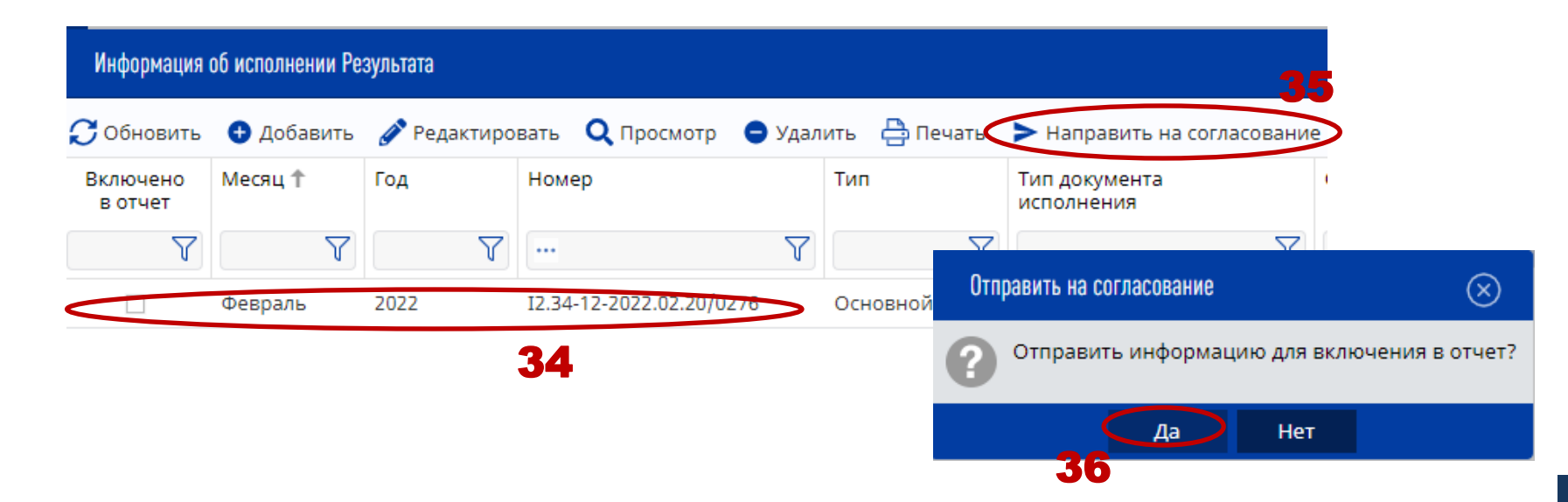

#### Направление на согласование результатов и показателей РП в РПО

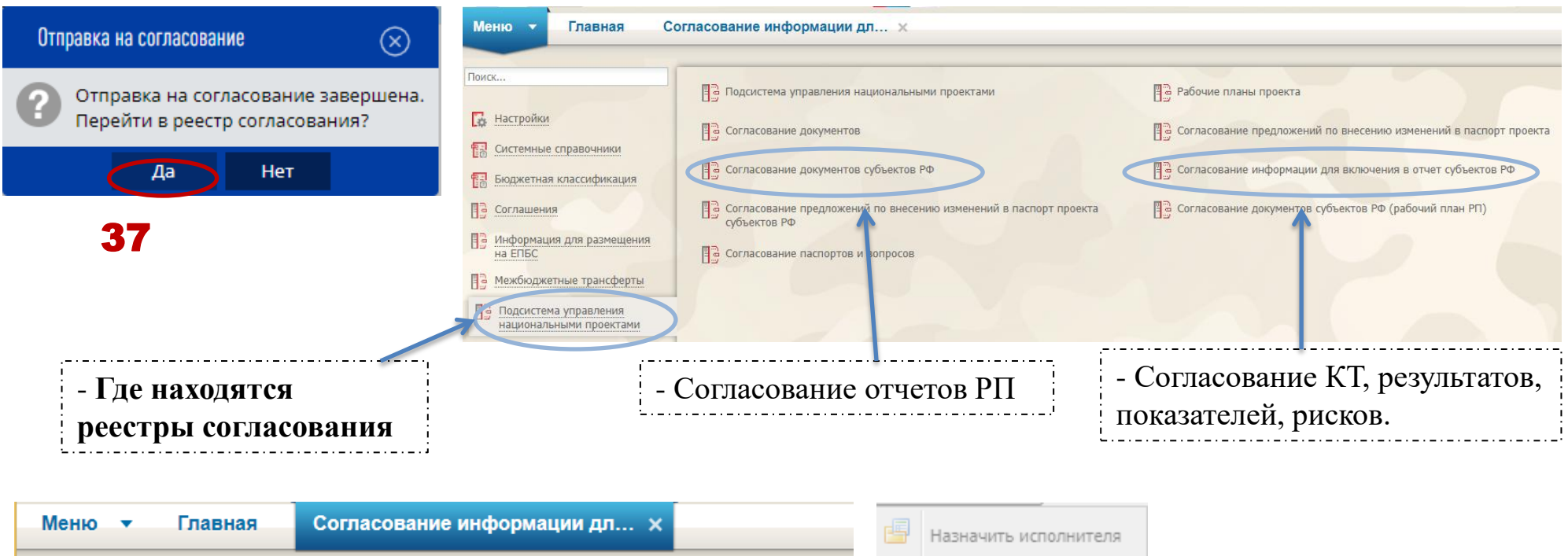

|        |            |          |           | _         |                   |                           |                                       |   | назначить исполнителя   |
|--------|------------|----------|-----------|-----------|-------------------|---------------------------|---------------------------------------|---|-------------------------|
| 3      | Обновить   | Реестр • | - 📄 Печат | ъ 🔹 🚺 Сог | ласование 🕌 Согла | асование списком 🔹 🌛 ЭП 🗸 | 占 Уведомление об откло                |   | Внутреннее согласование |
| >>     | Отв.ЗаРез- | РПО      | Рук.ФП    | ФПО       | Статус            |                           |                                       | 4 | Резолюция 40            |
| Фильтр | тат        |          |           |           | 39                | Номер                     | Тип документа                         | ß | Согласование резолюции  |
|        | ×          | ×        | v         | v         |                   |                           | Y                                     | æ | История резолюций       |
|        |            |          |           |           |                   |                           | · · · · ·                             |   |                         |
|        | •          | •        |           |           | Черновик          | 12.34-12-2022.02.12/0277  | Информация о<br>результате РегП (ВПО) |   |                         |
|        |            |          |           |           |                   |                           | pesynance carries (ano)               |   |                         |
|        |            |          |           | 3         | 8                 |                           |                                       |   |                         |

# Направление на согласование результатов и показателей РП в РПО

| Лист согласования документа: Создание благоприятных условий для осуществления д | еятельности самозанятыми гражданами № 12.34-12-2022 🗖 🗵                                                                                                    |                                                                    |  |  |
|---------------------------------------------------------------------------------|----------------------------------------------------------------------------------------------------|--------------------------------------------------------------------|--|--|
| Дата, время: 22.02.2022 16:46                                                   | - Система не требует обязательного                                                                                                    |                                                                    |  |  |
| ФИО, структурное подразделение: С                                               | - Cherema ne rpeoyer oonsarenthioro                                                                                                    |                                                                    |  |  |
| Продолжительность согласования:                                                 | заполнения поля «перечень                                                                                                    |                                                                    |  |  |
| Документ утвержден:                                                             |                                                                                                    | согласующих», достаточно проставить                                |  |  |
| Комментарий:                                                                    |                                                                                                    |                                                                    |  |  |
|                                                                                 |                                                                                                    | «упверждающего».                                                   |  |  |
|                                                                                 | 🔾 Просмотр согласуемого документа 🥜 Редактировать                                                                                                    | Утверждающим - может быть                                          |  |  |
| Перечень согласующих                                                            |                                                                                                    | пуководитель РП имеющий                                            |  |  |
| 💿 Добавить 🥔 Заменить 🤹 Обновить                                                | Тип согласования: Параллельное                                                                                                    |                                                                    |  |  |
| № ФИО Должность Структурное Дата, время<br>подразделение поступления Ста        | тус Дата, время Комментарий Логин                                                                                                    | электронную поопись и ооступ к неи.                                |  |  |
|                                                                                 |                                                                                                    |                                                                    |  |  |
| Утвержалощий                                                                    |                                                                                                    |                                                                    |  |  |
| 💿 Добавить 🧷 Заменить 🤹 Обновить                                                |                                                                                                    | Добавление пользователя                                            |  |  |
| ФИО Должность Структурное Дата, время Ста                                       | тус Дата, время Комментарий Логин                                                                                                    | Фамилия 🔺 Имя Отчество Логин                                       |  |  |
| подразделение поступления                                                       | KUNDENDU                                                                                                    |                                                                    |  |  |
|                                                                                 |                                                                                                    |                                                                    |  |  |
|                                                                                 | Сохранить шаблона Заполнить из шаблона                                                                                                    | 🕅 🖣   Стр. 1 из 1   🕨 🕅 🖓   Записей: 25 💌 Записи с 1 по 2, всего 2 |  |  |
|                                                                                 | листа согласования листа согласования История согласования                                                                                                    | 🖉 Добавить 🥹 Закрыть                                               |  |  |
|                                                                                 | 🚫 Сохранить 🔞 Закрыть                                                                                                    | 40                                                                 |  |  |
|                                                                                 |                                                                                                    | - Выбираем утверждающего 42                                        |  |  |
| Меню 🔻 Главная Согласование инфор                                               | 43                                                                                                    | из прелложенного списка                                            |  |  |
|                                                                                 |                                                                                                    | ij                                                                 |  |  |
| 🤹 Обновить 🔲 Реестр 🔻 🚔 Печать 🔹 🔚 Согласование 👻 📥 Согласов                    | 👃 🔲 1 💷 Цина Санана Сана                                                                                                    | ентария                                                            |  |  |
| Отв.ЗаРез- РПО Рук.ФП с - Назначить исполнителя                                 | Комментал                                                                                                    | ий                                                                 |  |  |
| е тат<br>5 Внутреннее согласование                                              |                                                                                                    |                                                                    |  |  |
|                                                                                 | Verene la construction de la construction de la con | 💿 Подписать 🔞 Отмена                                               |  |  |
|                                                                                 | утверждено пе утверждено                                                                                                    |                                                                    |  |  |
|                                                                                 | 45                                                                                                    | <b>46 47</b>                                                       |  |  |
| 🔄 История резолюций                                                             |                                                                                                    |                                                                    |  |  |
|                                                                                 |                                                                                                    | Отв.ЗаРез- РПО Рук.ФП ФПО Статус                                   |  |  |
|                                                                                 | - на согласовании в РПО                                                                                                    | Утверждено                                                         |  |  |
|                                                                                 |                                                                                                    |                                                                    |  |  |

- Если ВСЕ показатели, результаты, риски регионального проекта согласованы на уровне РПО, можно **формировать отчет**.

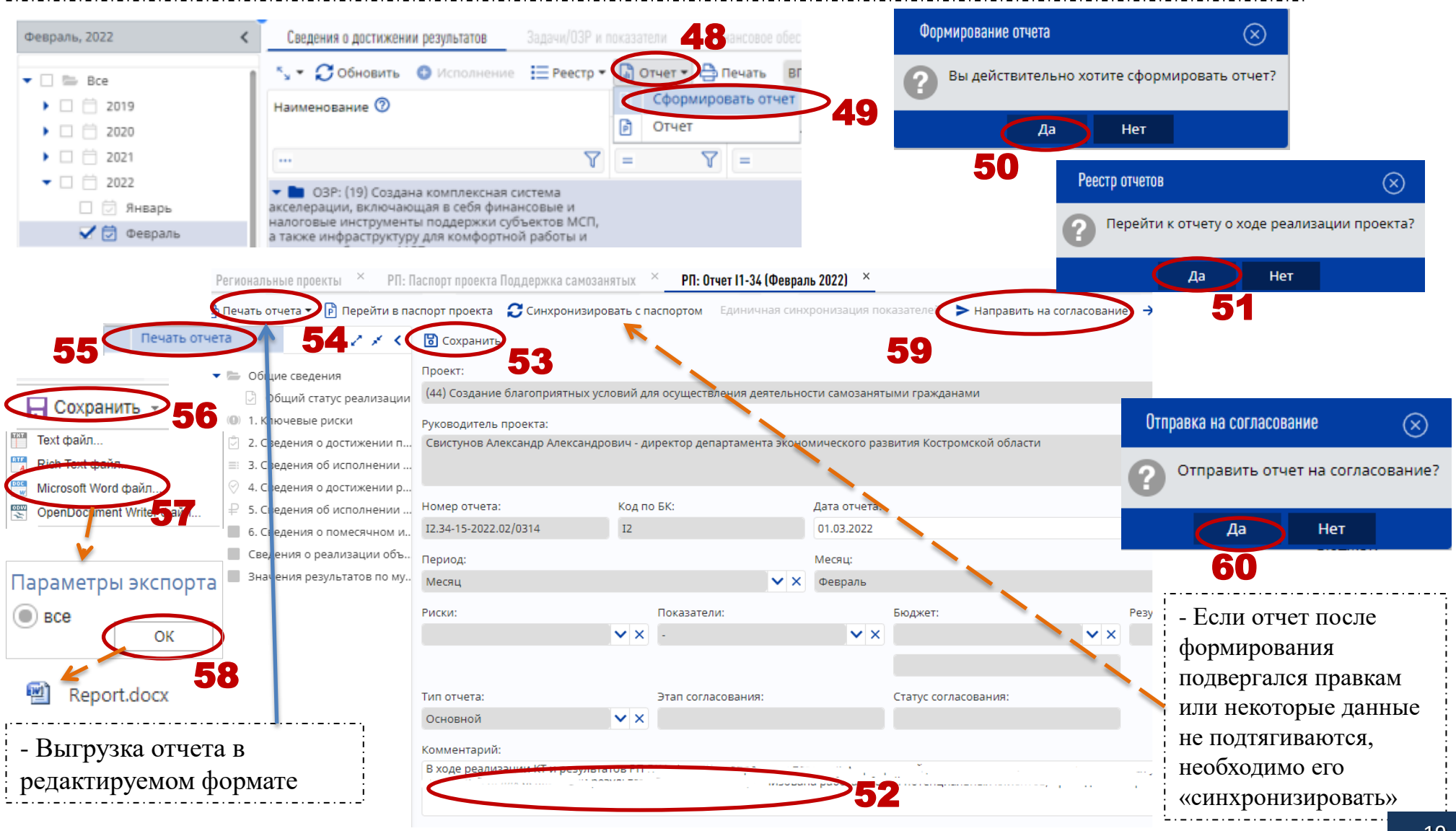

#### Согласование и выгрузка отчета по РП

## - Все этапы согласования/утверждения, представлены на слайдах 17-18

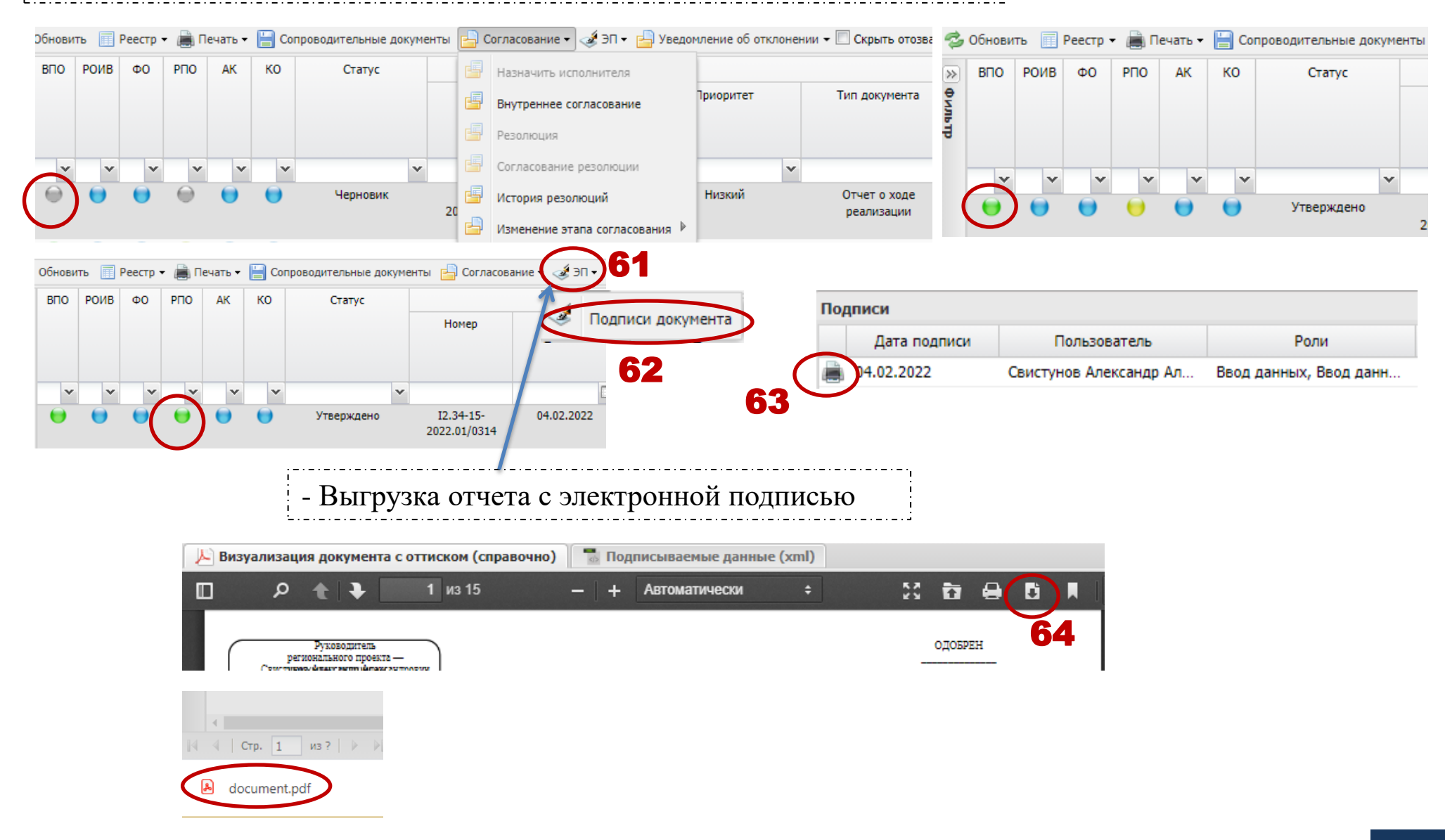

### Как отозвать информацию направленную на согласование?

## - Если направленная информация в статусе «черновик»:

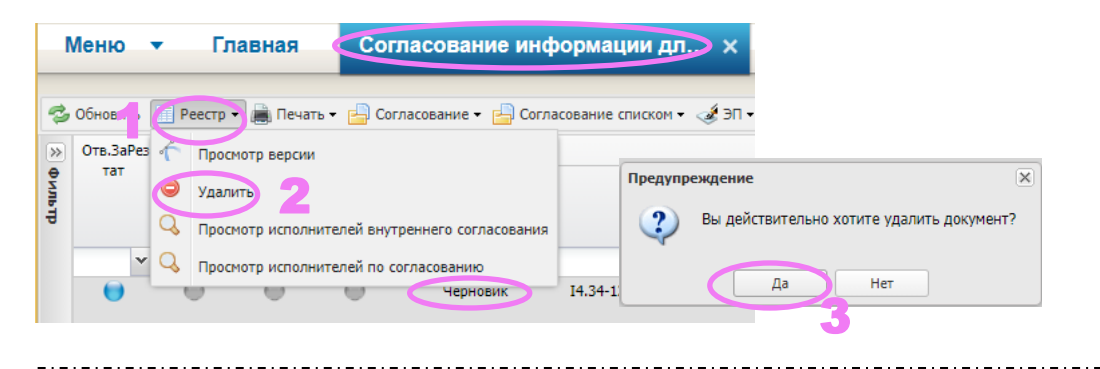

## - Если направленная информация в статусе «утверждено»:

|                                        | Информация об исполнении Результата |                                              |             |                        |        |            |              |
|----------------------------------------|-------------------------------------|----------------------------------------------|-------------|------------------------|--------|------------|--------------|
|                                        | 📿 Обновить                          | <table-cell-rows> Добавить</table-cell-rows> | 🔗 Редактиро | вать 🔍 Просмотр        | 😑 Удал | ить 👌 Печа | ать          |
|                                        | Включено<br>в отчет                 | Месяц 🕇                                      | Год         | Номер                  |        | Тип        |              |
|                                        | 7                                   | V                                            | V           | •••                    | V      |            | $\mathbb{V}$ |
|                                        |                                     | Февраль                                      | 2022        | I4.34-12-2022.02.12/03 | 152    | Основной   |              |
| 7                                      |                                     | Февраль                                      | 2022        | I4.34-12-2022.02.12/0  | 352    | Основной   |              |
| - F                                    | - Если информация отправлена на     |                                              |             |                        |        |            |              |
|                                        | - сыя информация отправлена на      |                                              |             |                        |        |            |              |
| согласование, строка окрашена голуоым  |                                     |                                              |             |                        |        |            |              |
| цветом, и редактировать ее невозможно. |                                     |                                              |             |                        |        |            |              |
| - Если строка белым, информацию        |                                     |                                              |             |                        |        |            |              |
| MO                                     | можно релактировать.                |                                              |             |                        |        |            |              |

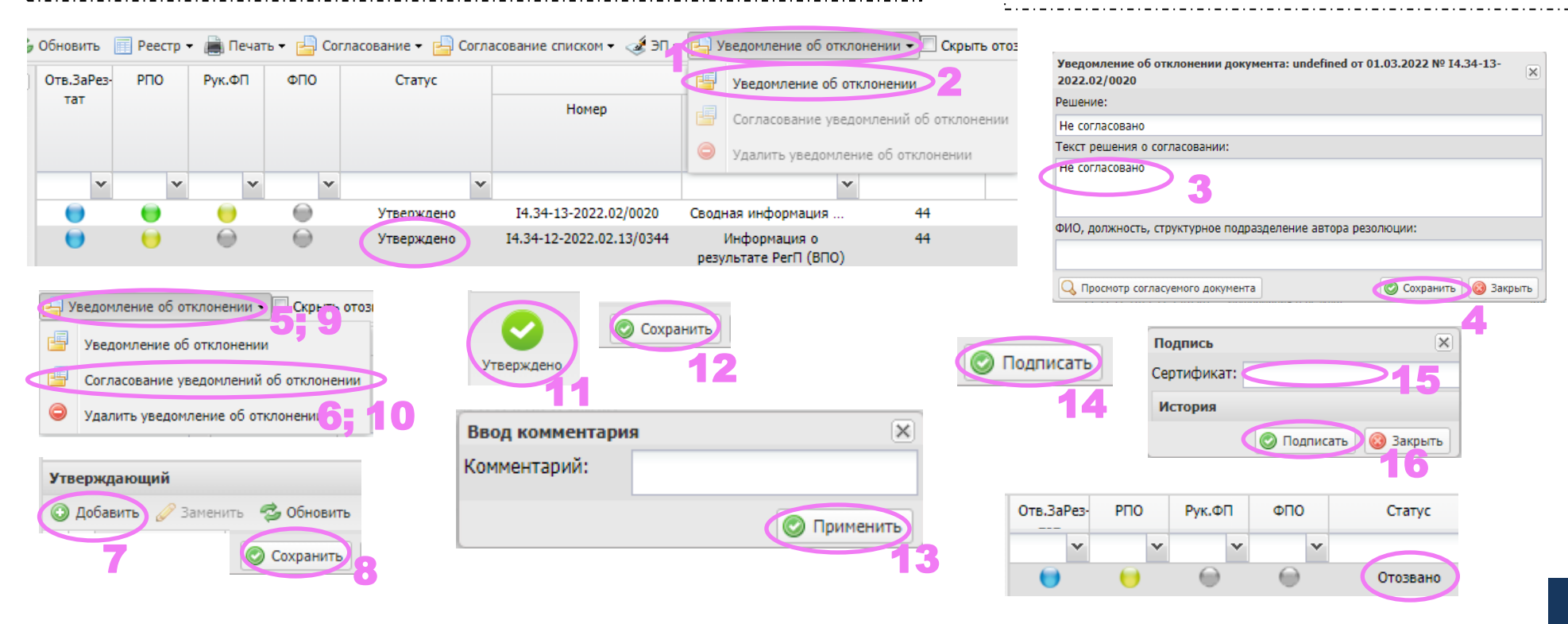

## Как сформировать обращение в техническую поддержку

| Меню 🔻 Главная                                              |                                   |                           | 🗕 🚭 Обновить 📄 Печать 📢 Сформировать 3                                                                             |
|-------------------------------------------------------------|-----------------------------------|---------------------------|----------------------------------------------------------------------------------------------------|
|                                                             |                                   |                           |                                                                                                    |
| Поиск                                                       | 📳 Часто задаваемые вопросы        | Обращения в техническую   | Карточка обращения                                                                                                 |
| 📮 Настройки                                                 |                                   | поддержку                 | Номер: Статус: Тип обращения: Приоритет: Плановый срок решения:                                                    |
| 🔞 Системные справочники                                     | Настройка обращений пользователей | Новости                   | Открыта 💙 Заявка на консультацию 🍸 Низкий 06.03.2022 09:41                                                         |
| 🐻 Бюджетная классификация                                   |                                   |                           | Раздел системы:                                                                                                    |
| Соглашения                                                  |                                   |                           |                                                                                                    |
| Информация для размещения<br>на ЕПБС                        |                                   |                           |                                                                                                    |
| Межбюджетные трансферты                                     |                                   |                           | Подсистема:                                                                                                    |
| Подсистема управления                                       |                                   |                           | ФП, не включенный в НП: 🔲 😕 1 🕛                                                                                    |
| национальными проектами                                     |                                   |                           | - 💌 Заголовочная часть                                                                                             |
| Техническая поддержка                                       |                                   |                           | Сообщение История изменений                                                                                        |
| Выбор элемента<br>Выбрат<br>Раздел<br>Э Обращения в техниче | ескую поддержку                   | - Наприм                  | Номер документа / код КБК:<br>Описание проблемы:<br>Ожидаемый результат:<br>Собновить<br>Mep: «Не отображаются КТ» |
| Э 🕀 🦲 Запросы на измен                                      | ение проектов                     |                           | <b>/</b>                                                                                                    |
| 🗄 🥅 Звонок переведен                                        | УНП                               |                           | - При необходимости, подкрепите                                                                                    |
| Peectp отчетов о з                                          | ходе реализации проектов (НП,ФП   | )                         | скриншот возникшей ошибки                                                                                          |
| Reectp отчетов о з                                          | ходе реализации проектов (РП)     |                           |                                                                                                    |
| 6 Реестр отчетов о х                                        | ходе реализации (РП)              | Меню 🔻 Глав               | вная Обращения в техническу х                                                                                      |
|                                                             |                                   |                           |                                                                                                    |
|                                                             |                                   | 🍃 Обновить 🛛 💼 Печать 👻 ( | О Сформировать Фильтр: Мои заявки У Закрытые заявки: Всего: 1<br>Запрос данных: 0                                  |
|                                                             | рддержки                          | Статус Н                  | Номер Дата создания - Дата редактирования Тема                                                                     |
| неооходимо п                                                | ериодически                       | Приемка 2                 | 2396547 01.03.2022 12:55:13 02.03.2022 08:51:14 Не открывается рабочий план.                                       |
| проверять в да                                              | анной вкладке                     |                           |                                                                                                    |

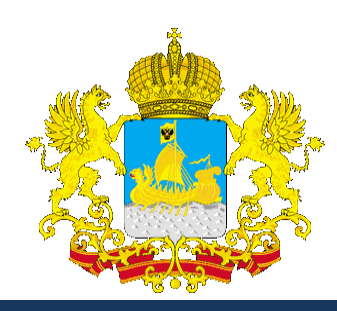

# СПАСИБО ЗА ВНИМАНИЕ

Департамент экономического развития Костромской области